# **INSTRUCTIVO DE PAGO 360**

#### Entrar a la página de la facultad https://www.frc.utn.edu.ar/ y presionar en INICIAR SESIÓN.

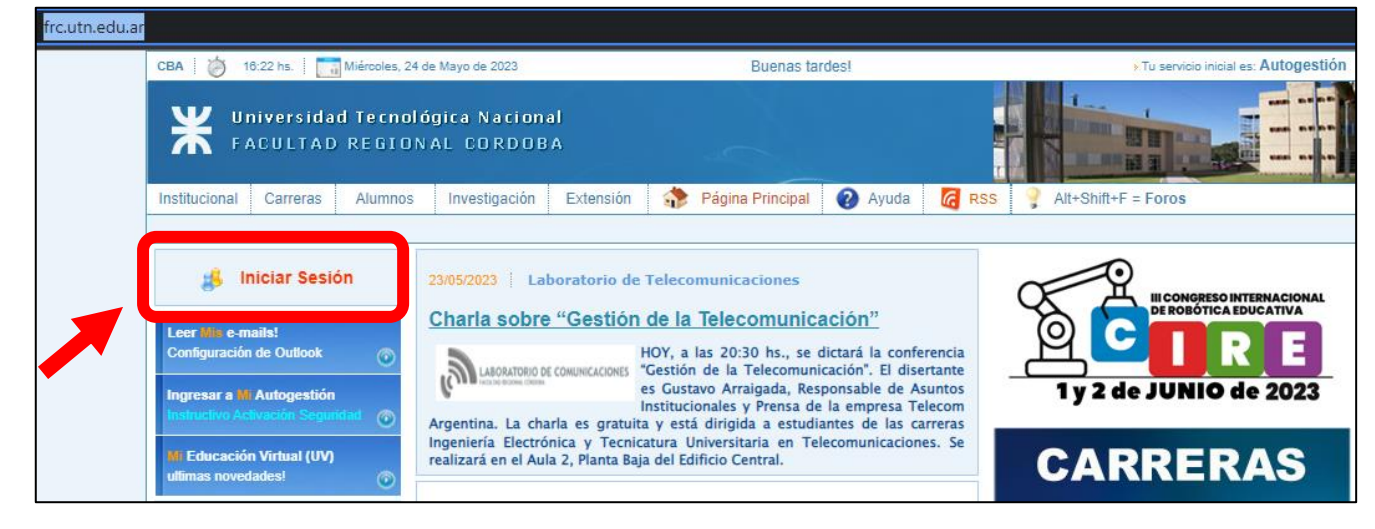

Ingresar los datos de usuario y verificar que esté ingresando a AUTOGESTIÓN, recordar seleccionar POSGRADO.

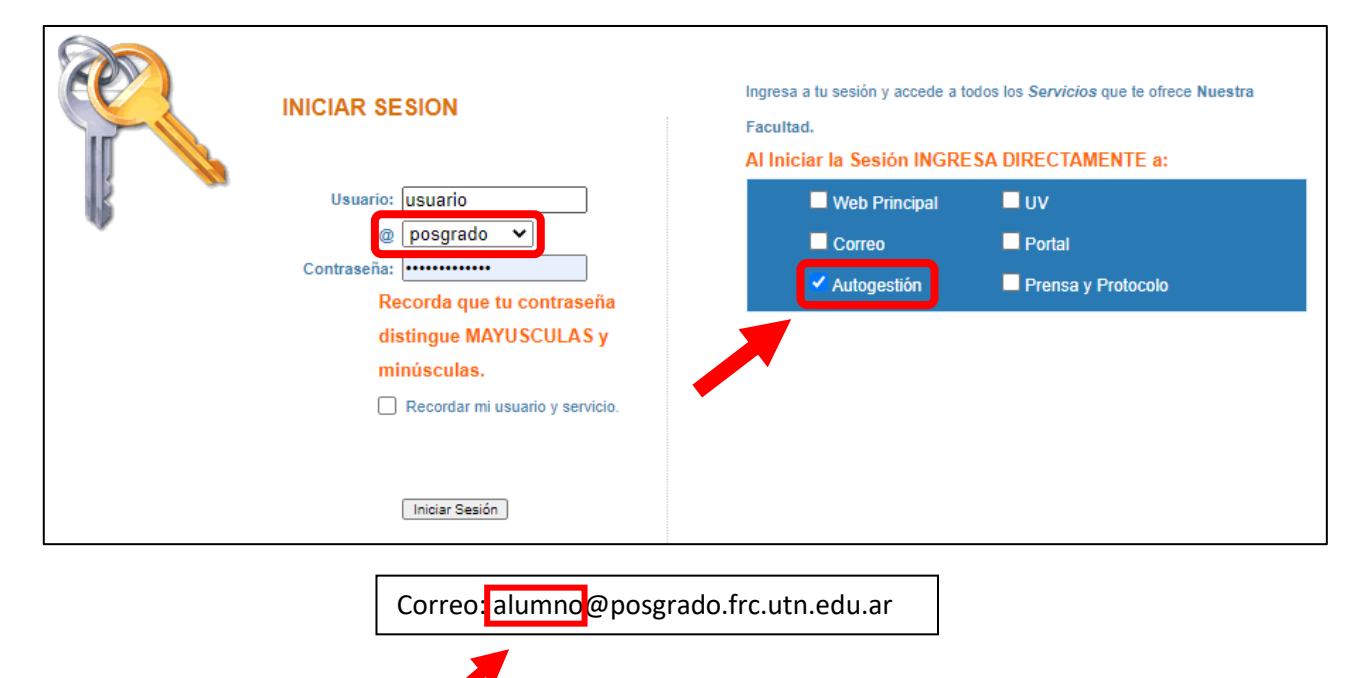

**USUARIO** 

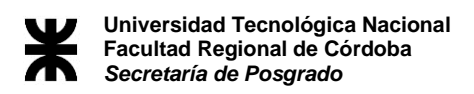

En la derecha de la pantalla se encontrará un menú con opciones, presionar en **CONTRIBUCIONES** y luego en **CUOTAS.** 

| ¥ UTN FRC               |                                                                                                    |
|-------------------------|----------------------------------------------------------------------------------------------------|
| 🕈 Principal             |                                                                                                    |
| Autogestión 3           | Academica 3                                                                                             |
| 🗣 Mensajes 🛛 <          | No dispones de nuevos mensaies Arran Ditener Certificado Horarios de Cursado 2023                       |
| 🛔 Contactos 🛛 <         | iniciar la solicitud desde CONSTANCIAS-<br>>Cert.Horarios de Cursado                                    |
| 🚔 Cursado 🛛 🔍 <         | 3. Para Verificar su inscripción a Cursado haga clic<br>aquí!                                           |
| 🖹 Exámenes 🛛 <          | 4. Verifique sus datos de inscripción, en caso de<br>inconvenientes diríjase a la Secretaria de Asuntos |
| 🖋 Materias 🛛 <          | Año Académico: 2023                                                                                     |
| 🖻 Biblioteca 🛛 🔍        | CUE Facultad: <b>71405505</b> Mapa                                                                      |
| Mis Expedientes         | 🚔 Materias (2023) 🛛 📋 💿 🗕                                                                               |
| Constancias <           |                                                                                                    |
| ≓ Trámites <            | No hay materias en el año actual o seleccionado.<br>Cambia de año en ∰                                  |
| \Xi Contribuciones 🛛 🗸  |                                                                                                    |
| » Consultar             | 🛔 Contactos Autorizad 🔽 🕂 😕 🧧 🤋                                                                         |
| × Cuotas<br>× Matricula | No existen contactos autorizados. Agrega nuevos en                                                      |
| » Playa                 |                                                                                                    |

Seleccionar las cuotas que se desean abonar y presionar PAGAR.

| Cuotas | onih raul dalarriar1985.Oumail e |             |         | *                  |      |
|--------|----------------------------------|-------------|---------|--------------------|------|
| Pagar  |                                  |             |         | PAGOS360<br>Buscar | año  |
| -      | Id                               | Descripcion | Monto   |                    | IST/ |
|        | 1                                | Cuota Nº1   | \$monto |                    |      |
|        | 2                                | Cuota N°2   | \$monto |                    | oció |
|        | 3                                | Cuota N°3   | \$monto |                    | ecr  |
|        | 4                                | Cuota Nº4   | \$monto |                    |      |

#### Luego presionar en ACEPTAR.

| 4.frc.utn.edu.ar/4/ |    |                                                               |         |                                                                                                    |  |
|---------------------|----|---------------------------------------------------------------|---------|----------------------------------------------------------------------------------------------------|--|
| Cuotas -            |    | a4.frc.utn.edu.ar dice<br>Debe seleccionar en orden. Gracias! |         | Contraction of the second second seco |  |
| Pagar               |    |                                                               |         | PACOS360<br>Buscar                                                                                                    |  |
| -                   | Id | Descripcion                                                   | Monto   |                                                                                                    |  |
|                     | 1  | Cuota Nº1                                                     | \$monto |                                                                                                    |  |

Secretaría de Posgrado Av. Armada Argentina Nº 4050, Campus UTN FRC. Cel: +543513023798 posgrado@frc.utn.edu.ar

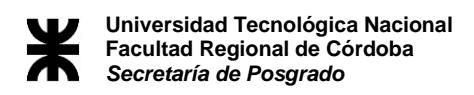

## Presionar en ACEPTAR para generar el pago.

| Sidelize tu mailuraul delectios1995@gmail.com                                                                                 |                   |
|----------------------------------------------------------------------------------------------------|-------------------|
| Generar Pago Cuotas                                                                                                    | ×                 |
| Has seleccionado 1 cuotas ha pagar.<br>Luego serás redirigido al sitio de Pagos360.com para realizar la transacción. Gracias! |                   |
| ✓ Aceptar                                                                                                    | <b>X</b> Cancelar |
| I     Cuota N 1     27000                                                                                                    |                   |

Presionar en ACEPTAR para digirse al sitio de pagos.

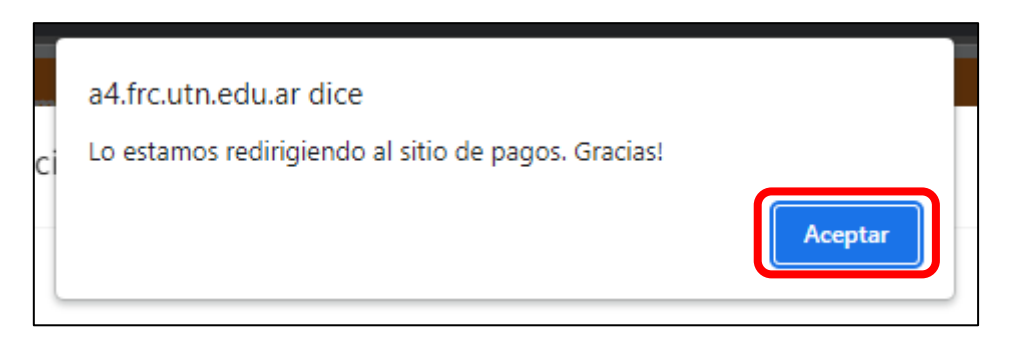

#### Seleccionar el método de pago deseado.

| Tarjeta           | PAGOS360                            |
|-------------------|-------------------------------------|
| IIII Home Banking | (Leg. ) Esp.en Ing. Ger<br>Cuotas 1 |
| [C]] Efectivo     | \$monto                             |
|                   |                                     |
|                   |                                     |
|                   |                                     |

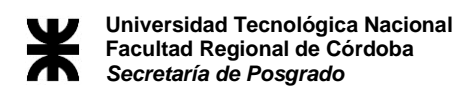

## 1- OPCIÓN TARJETA

| ¿Cómo querés pagar? |                                      |
|---------------------|--------------------------------------|
| Tarjeta             | PAGOS360                             |
| Home Banking        | (Leg. ) Esp.en Ing. Ger,<br>Cuotas 1 |
| Efectivo            | \$monto                              |
|                     |                                      |
|                     |                                      |
|                     | Procesado por   PAGOS36              |

## Seleccionar el tipo de tarjeta (crédito/débito)

| < | Seleccioná una opción |                            |
|---|-----------------------|----------------------------|
|   | Panes y cuotas        | PAGOS360                   |
|   |                       | (Leg. ) Esp.en Ing. Ger,   |
|   |                       | \$monto                    |
|   |                       | <i>q</i> inonto            |
|   |                       |                            |
|   |                       |                            |
|   |                       | Procesado por   🧿 PAGOS360 |

Secretaría de Posgrado Av. Armada Argentina № 4050, Campus UTN FRC.

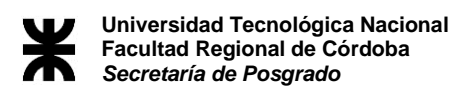

#### a- OPCION CRÉDITO

Ingresar los datos de la tarjeta, cantidad de cuotas y seleccionar PAGAR.

| Ingresá los datos de l       | a tarjeta          |                |           | Planes y cuotas |                                      |
|------------------------------|--------------------|----------------|-----------|-----------------|--------------------------------------|
| Número de tarjeta            | Ven<br>E MM        | imiento<br>/AA | CVV       | [               | PAGOS360                             |
| Nombre en la tarjeta         | Núr                | iero de doo    | cumento   |                 | (Leg. ) Esp.en Ing. Ger,<br>Cuotas 1 |
| E-mail                       | Telé               | fono           |           |                 | \$monto                              |
| Acá recibirás el comprobante | e de pago.         |                |           |                 |                                      |
| Ingrese su número de tarjet  | a para ver más opc | ones de fina   | nciación. |                 | PAGAR                                |
|                              |                    |                |           |                 |                                      |

## b- OPCION DÉBITO

Ingresar los datos de la tarjeta y seleccionar PAGAR.

|                                       | Vencimiento         | PAGOS360                              |
|---------------------------------------|---------------------|---------------------------------------|
| Número de tarjeta                     | MM/AA CVV E         |                                       |
| Nombre en la tarjeta                  | Número de documento | (Leg. l) Esp.en Ing. Ger,<br>Cuotas 1 |
|                                       |                     | \$monto                               |
| E-mail                                | Teléfono            |                                       |
| Acá recibirás el comprobante de pago. |                     |                                       |
|                                       |                     | PAGAR                                 |
|                                       |                     |                                       |

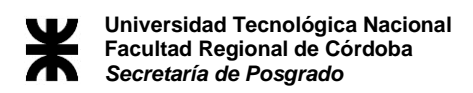

## **2- OPCION HOME BANKING**

Seleccionar el método deseado.

| Seleccioná una opción    |                                      |
|--------------------------|--------------------------------------|
| TIT DEBIN                | PAGOS360                             |
| <b>EP</b> PagoMisCuentas | (Leg. ) Esp.en Ing. Ger,<br>Cuotas 1 |
| Link Pagos               | \$monto                              |
|                          |                                      |
|                          |                                      |
|                          | Procesado por   PACOS360             |

### **3- OPCION EFECTIVO**

Completar los datos de la factura y seleccionar CONTINUAR.

| < | Generá tu cupón de pago                          |                              |                                    |
|---|--------------------------------------------------|------------------------------|------------------------------------|
|   | Nombre y Apellido                                | Número de documento          | PACOS360                           |
|   | E-mail                                           | Teléfono                     | (Leg. Esp.en Ing. Ger,<br>Cuotas 1 |
|   | Acá recibirás el comprobante de pago.            |                              | \$monto                            |
|   |                                                  |                              |                                    |
|   | Los pagos en efectivo ta informados.             | rdan 24 horas hábiles en ser | CONTINUAR                          |
|   | Al pagar aceptás los <u>términos y condicion</u> | <u>es</u> de PAGOS360.       | Procesado por   PACOS360           |

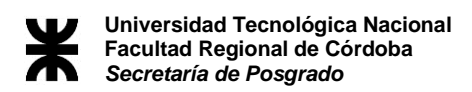

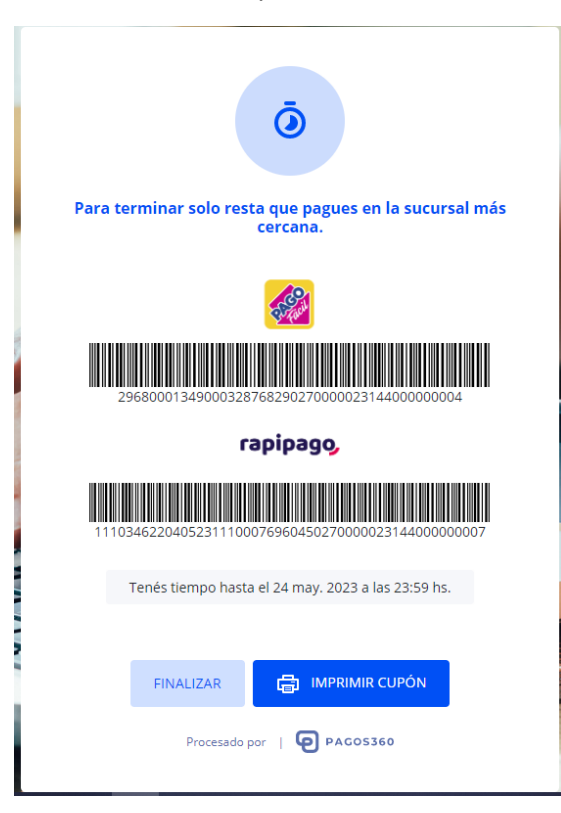

Dirigirse al Rapi Pago/Pago Facil más cercano con el cupón.